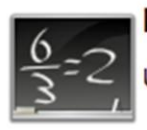

Moodle Options

Use moodle with this course. Link this course or create a new course in moodle.

Este icono le muestra una pantalla para integrar el curso que esta accediendo, a un curso del sistema de manejo de cursos Moodle. La pantalla permite asignar cursos existentes que el profesor ha preparado en Moodle o crear un curso nuevo. Para enlazar con un curso existente debe utilizar la opción 1, seleccionando del listado de cursos que ya posee en Moodle. Si no tiene cursos creados utilice la opción 2 y esto crea un nuevo curso vacío en Moodle.

| Faculty Services                                                                         |                            |                |
|------------------------------------------------------------------------------------------|----------------------------|----------------|
| ININ4998-006#                                                                            |                            |                |
| This course is not linked to a Moodle course.                                            |                            |                |
| Use the following options to change                                                      | this course integratio     | n with Moodle. |
| 1. Link with one of your Moodle courses:                                                 | Select                     | Select         |
| 2. Link with a new Moodle course. Select<br>This option will create a new course in Mood | e. You will have the "tead | cher" role.    |

Una vez el profesor enlaza un curso, el sistema automáticamente matricula los estudiantes al curso correspondiente en Moodle. Los mismos aparecerán el la lista de participantes de Moodel según los estudiantes vayan accediendo el sistema.

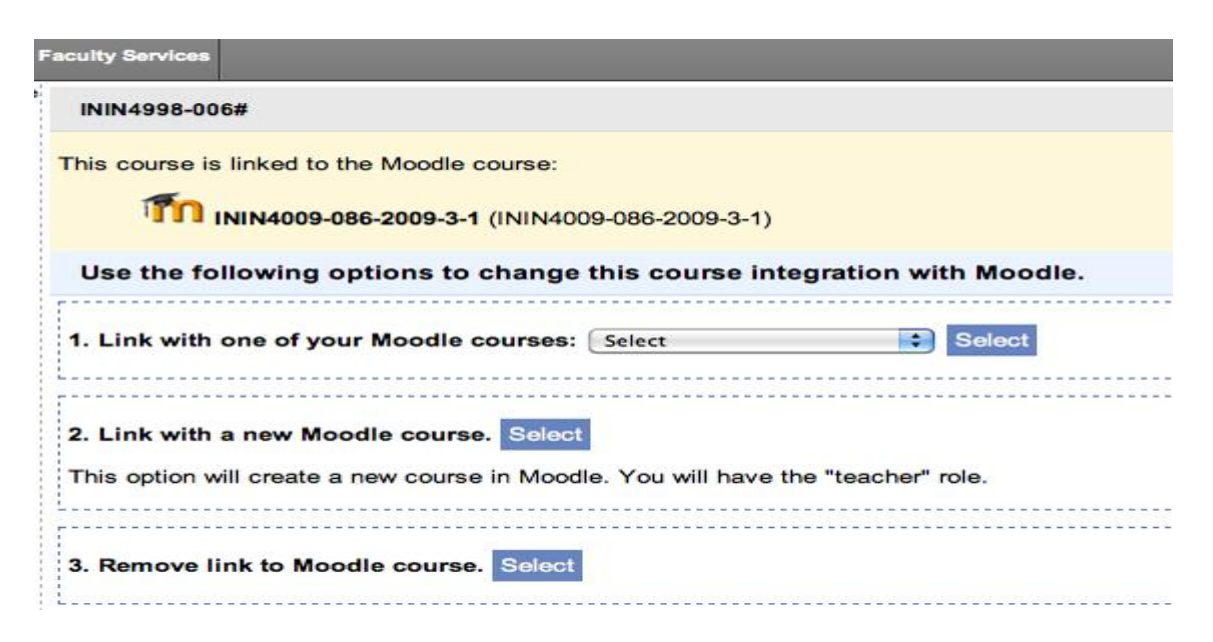

Una vez echo esto, le aparecerá una nueva opción que permitirá remover el enlace entre el curso a dictarse y el curso creado en Moodle. Al final del año, el profesor debe remover los estudiantes del curso en Moodle si desea reusarlo. El próximo semestre repetirá el proceso de enlace nuevamente.

Recuerden que para entrar a sus clases en Moodle debe utilizar los credenciales del portal en <u>http://moodle.uprm.edu</u>. Pueden acceder las instrucciones de acceso en <u>https://moodle.uprm.edu/mod/resource/view.php?id=16263</u>.